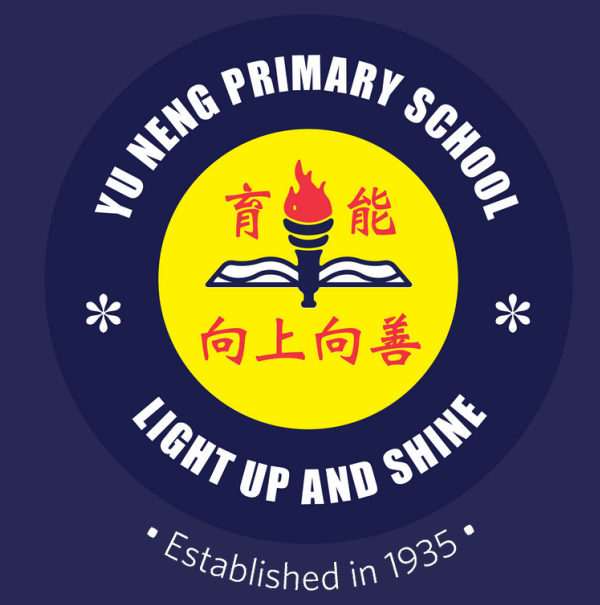

## Yu Neng Primary School

## ICT FAMILIARISATION 2024

For P3 - P6

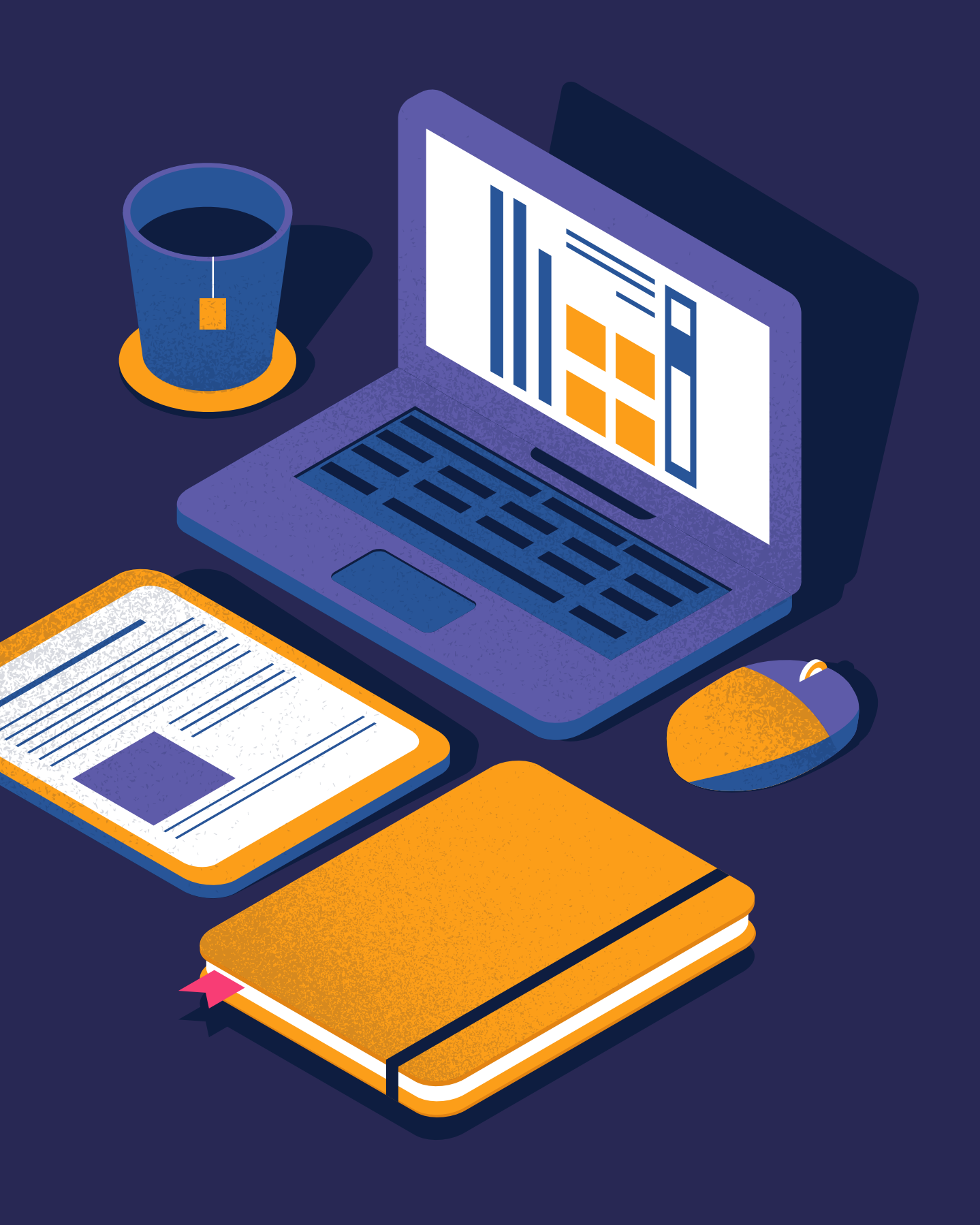

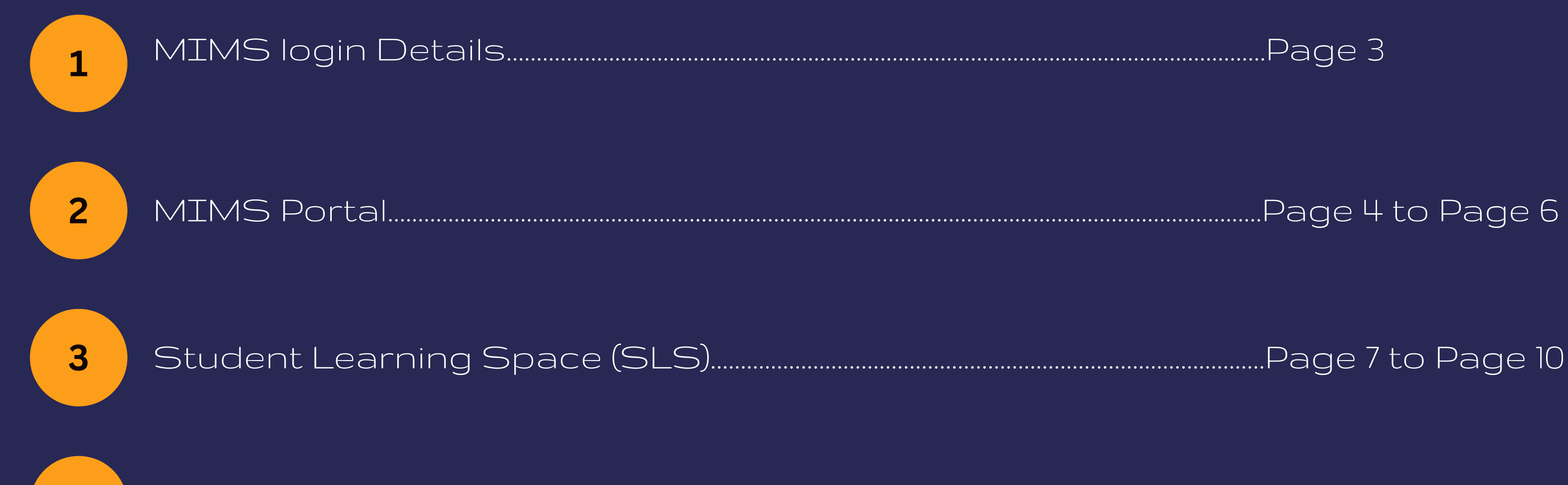

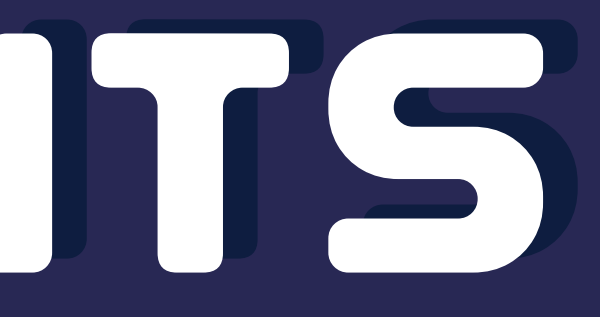

A slip of paper is handed to every student during ICT familiarisation lesson. When logging into MIMS, please key in your Student iCON mail as the user name and the password written on the password section.

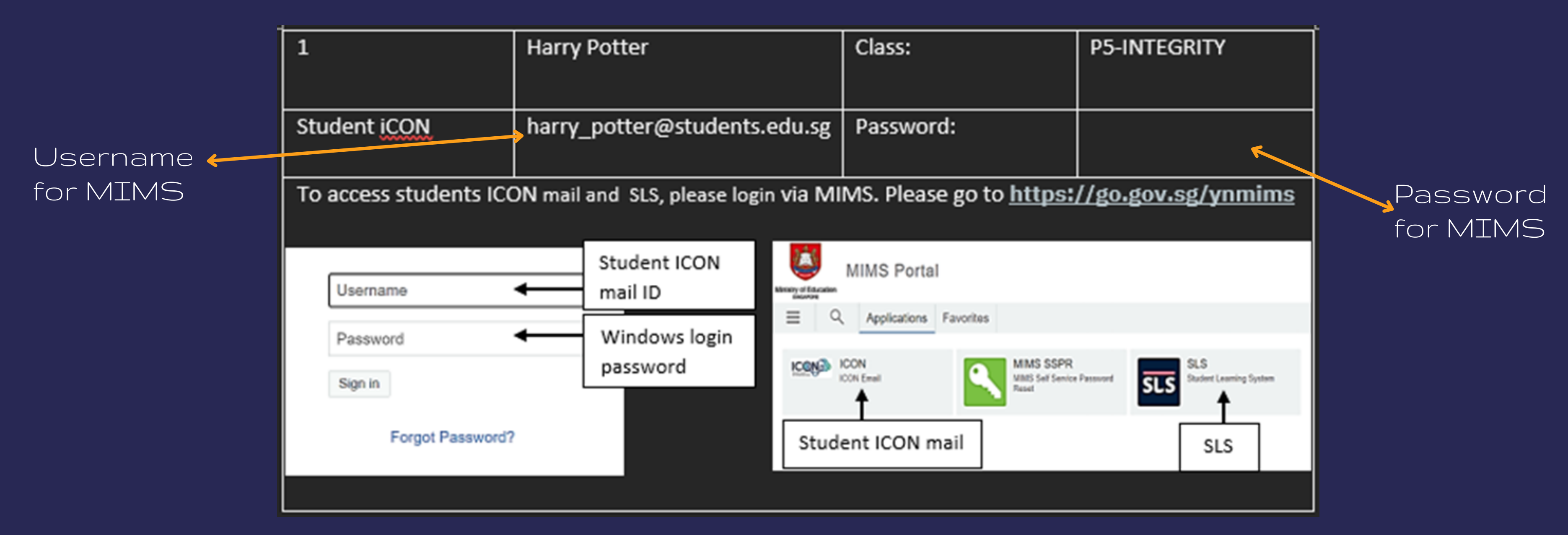

## MANS PORTAL

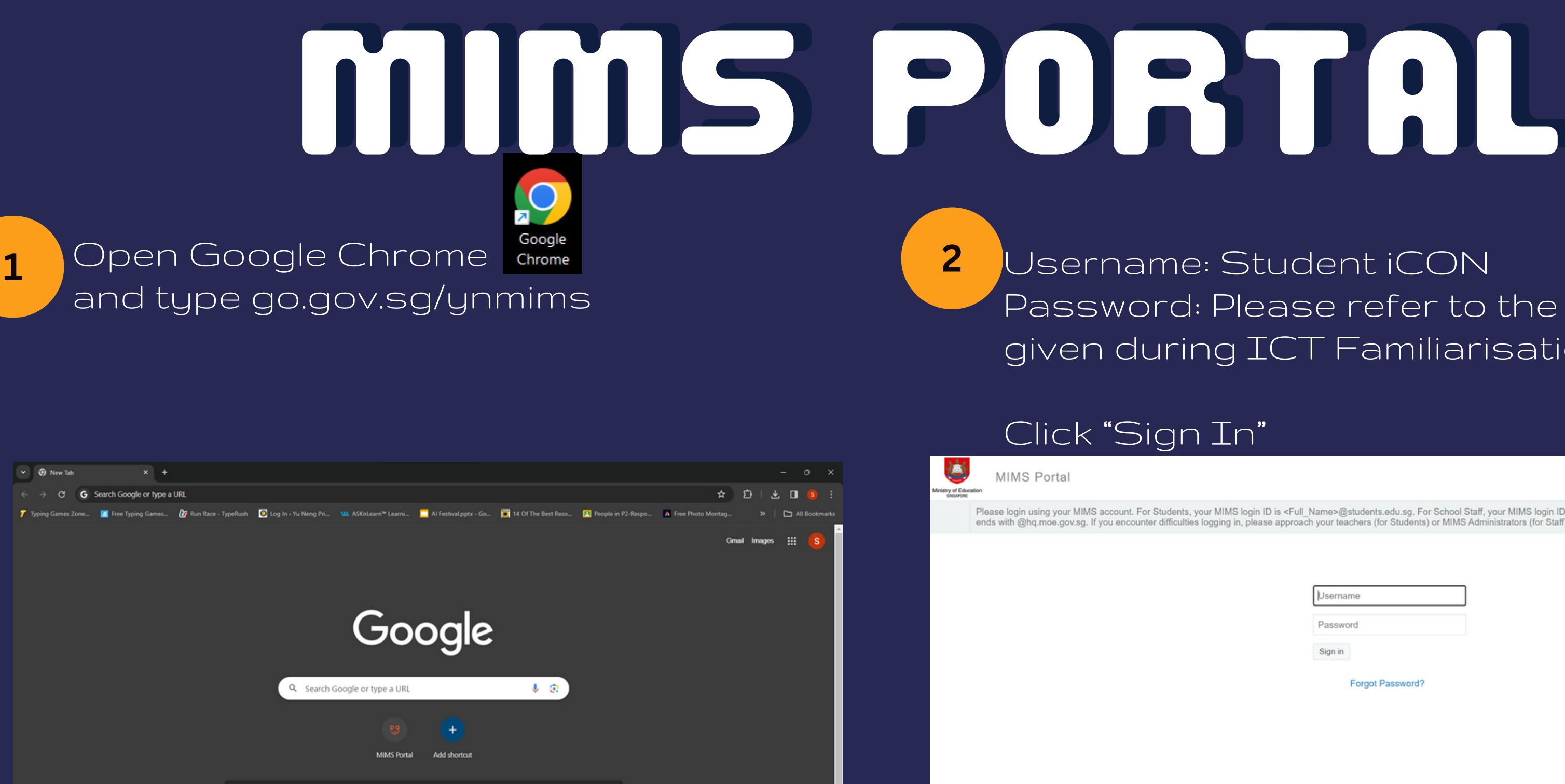

Note: You can find your username and password in the slip of paper found in the plastic slot at the back of your student handbook.

## Jsername: Student iCON Password: Please refer to the slip of paper given during ICT Familiarisation

Please login using your MIMS account. For Students, your MIMS login ID is <Full\_Name>@students.edu.sg. For School Staff, your MIMS login ID ends with @schools.gov.sg. For HQ Staff, your MIMS login ID ends with @hq.moe.gov.sg. If you encounter difficulties logging in, please approach your teachers (for Students) or MIMS Administrators (for Sta

| l | Username |  |
|---|----------|--|
| F | Password |  |
| 1 | Sign in  |  |

Forgot Password?

## MIS PORTAL

|    |                |           | 3                 | You will         | then see yo                                      | our ap | plications                     | \$ p |
|----|----------------|-----------|-------------------|------------------|--------------------------------------------------|--------|--------------------------------|------|
|    | • 📀            | MIMS Port | tal               | × +              |                                                  |        |                                |      |
|    | < →            | G         | 😁 idp.mims.mo     | pe.gov.sg/nidp/p | ortal?locale=en_US                               |        |                                |      |
| Mi | nistry of Educ | Cation    | IMS Porta         |                  |                                                  |        |                                |      |
|    | ≡              | Q         | Applications      | Favorites        |                                                  |        |                                |      |
|    |                | ICON      | <b>N</b><br>Email |                  | MIMS SSPR<br>MIMS Self Service Password<br>Reset | SLS    | SLS<br>Student Learning System |      |
|    |                |           |                   |                  |                                                  |        |                                |      |
|    |                |           |                   |                  |                                                  |        |                                |      |
|    |                |           |                   |                  |                                                  |        |                                |      |
|    |                |           |                   |                  |                                                  |        |                                |      |

## age.

## STUDENT LEARNING SPACE (SLS)

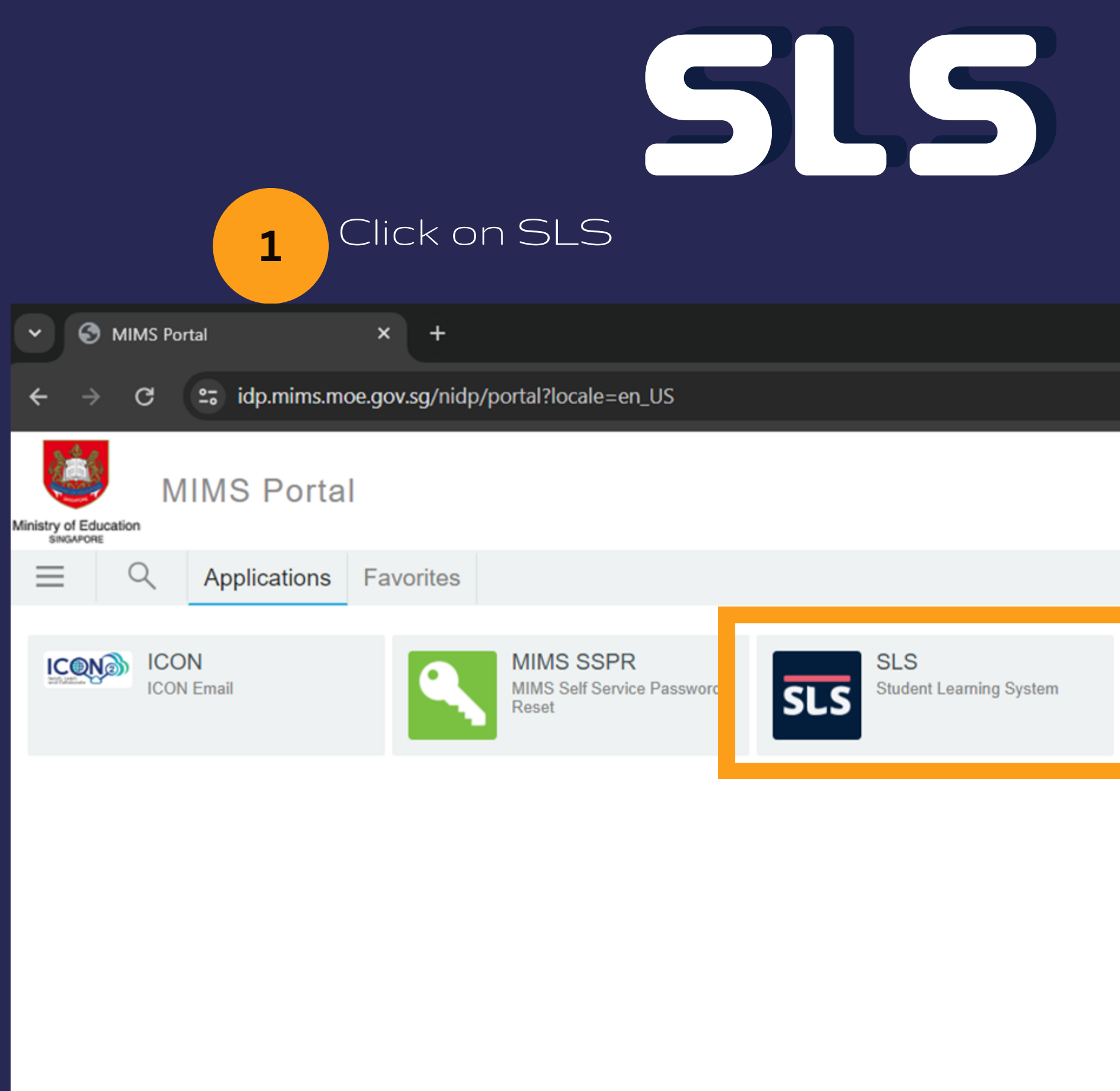

Note: To get to this page, you will need to login via MIMS Portal. Please go to go.gov.sg/ynmims

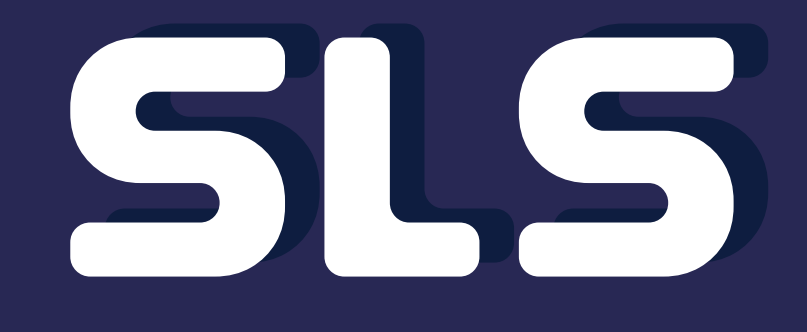

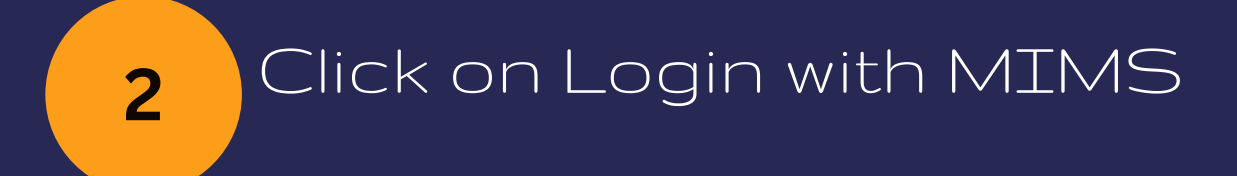

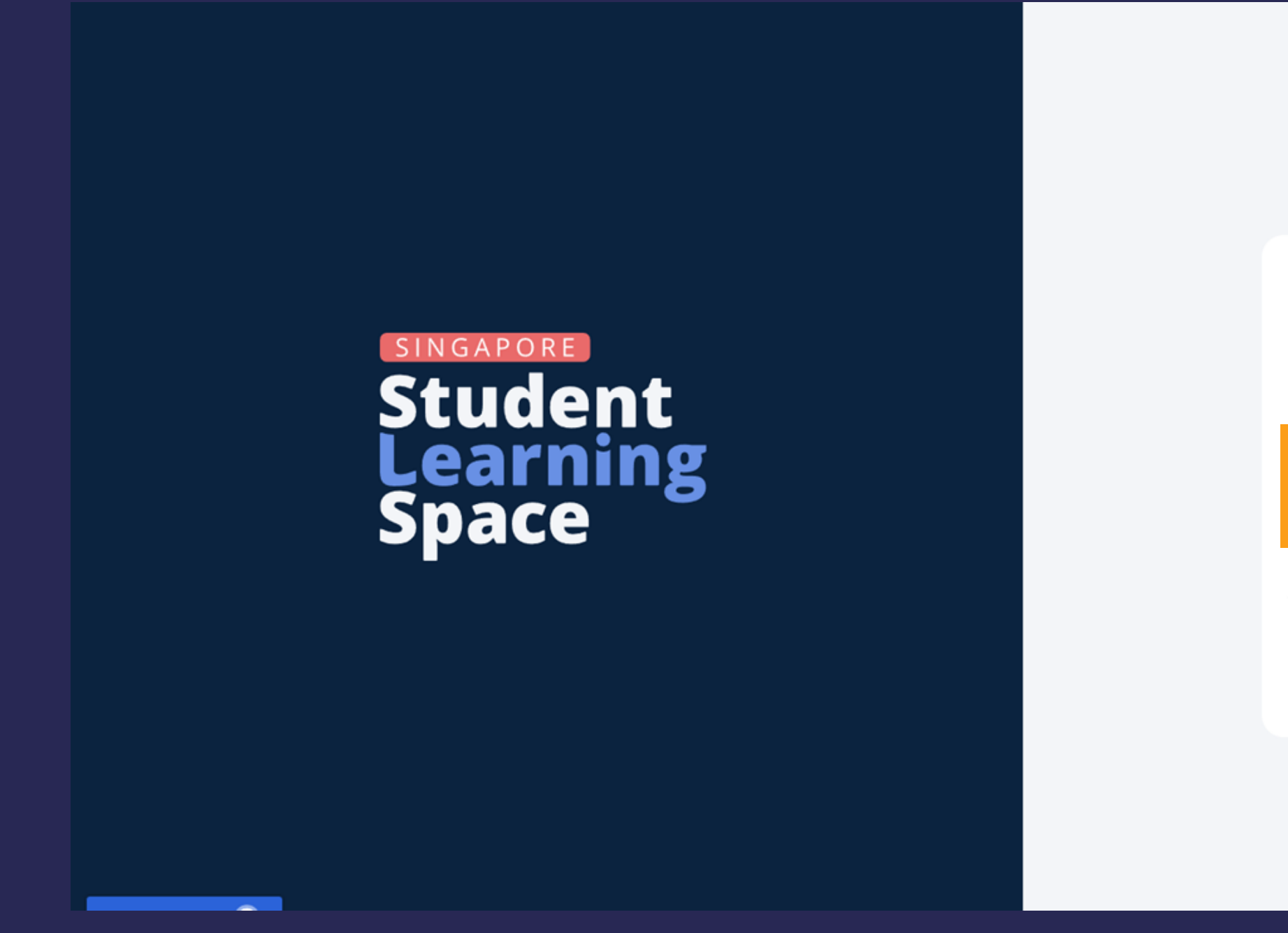

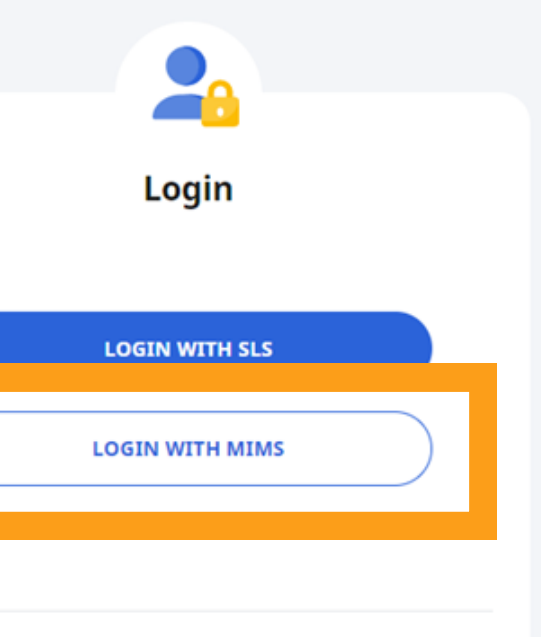

(i) If you have difficulties logging in or would like to apply for a new MIMS account, please refer to Accounts and Login Troubleshooting for more information.

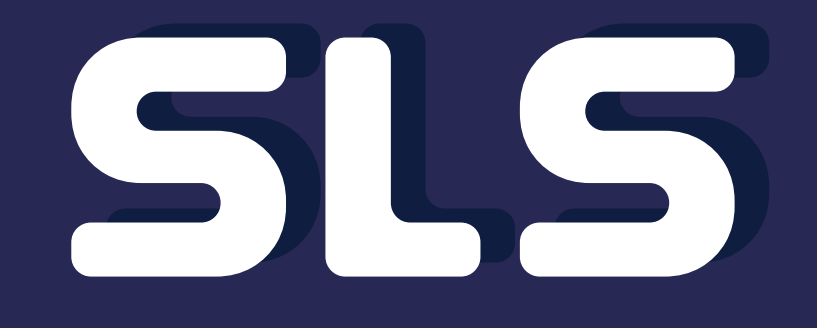

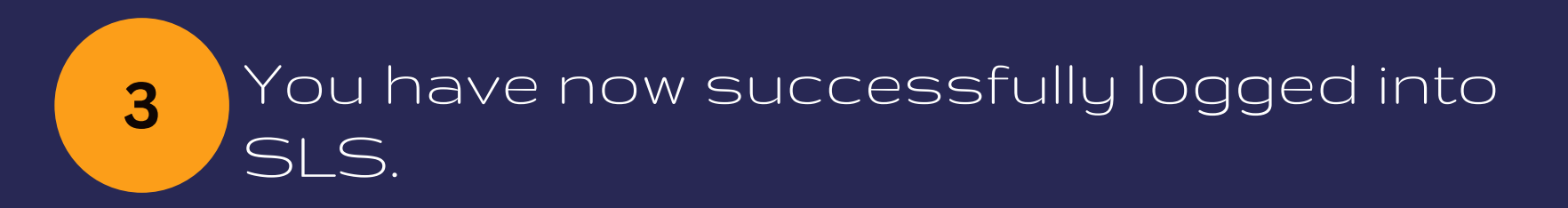

## **Student Learning Space**

Help ι

|             | Welcome back,                        |               |            |   | •                 |
|-------------|--------------------------------------|---------------|------------|---|-------------------|
|             | MOE Library                          | My Drive      | User Guide | Q | •                 |
|             | Class Groups                         | Assignments   |            |   |                   |
|             | To view all Class Groups, go to your | Class Groups. |            |   | <u>(</u> )<br>8АМ |
|             |                                      |               |            |   |                   |
|             |                                      |               |            |   | 9AM               |
|             |                                      |               |            |   | 10AM              |
| s improve 🙂 |                                      |               |            |   |                   |

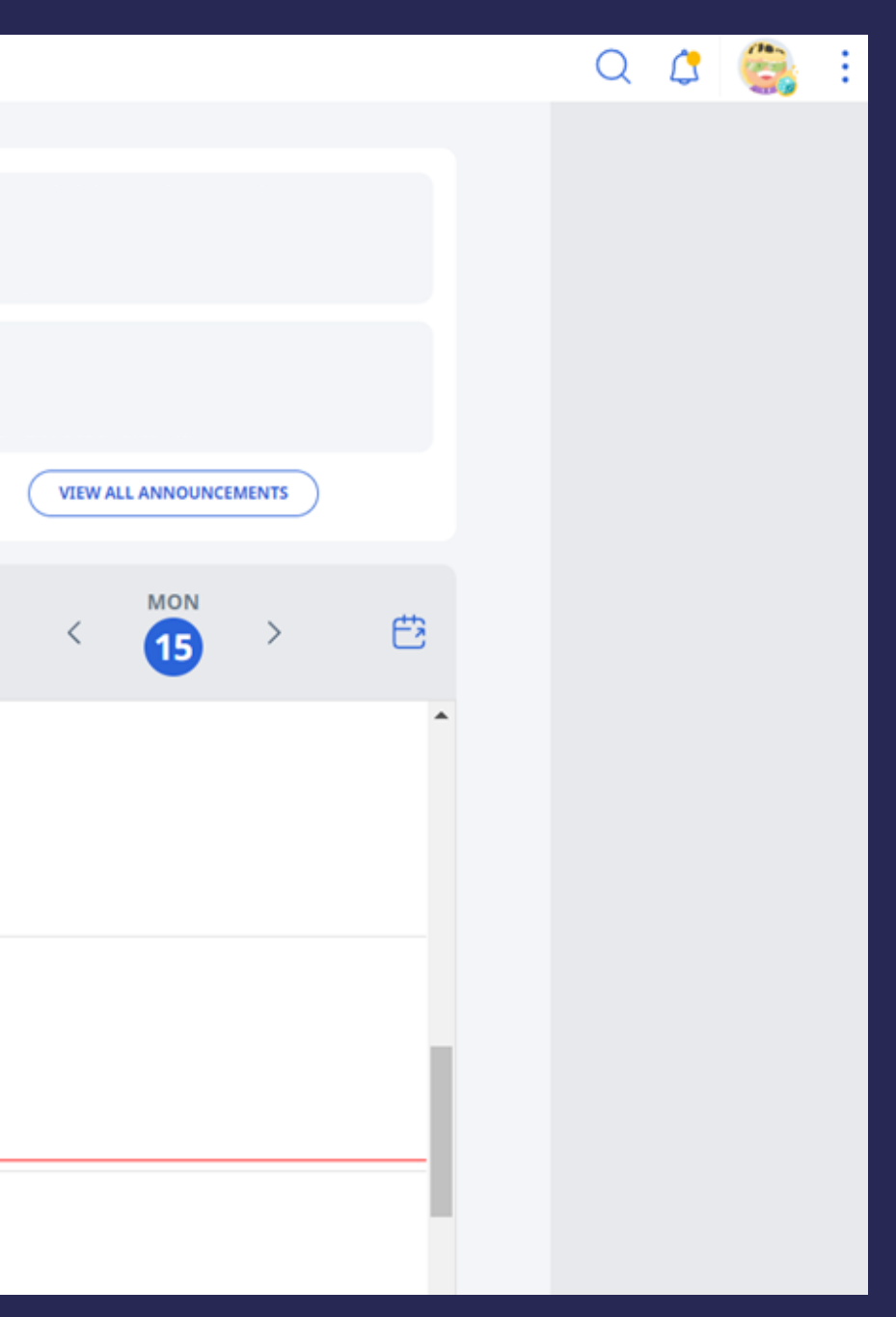

## GOOGLE CLASSROOM (GC)

| ~        | 🕙 мі         | MS Port        | al                      | × +              |                                                  |     |                                |  |
|----------|--------------|----------------|-------------------------|------------------|--------------------------------------------------|-----|--------------------------------|--|
| ÷        | →            | G              | ≌ <b>ə i</b> dp.mims.mo | oe.gov.sg/nidp/p | oortal?locale=en_US                              |     |                                |  |
| Ministry | of Education | MI             | IMS Porta               |                  |                                                  |     |                                |  |
| Ξ        |              | 2              | Applications            | Favorites        |                                                  |     |                                |  |
| K        | CQND         | ICON<br>ICON I | <b>V</b><br>Email       | ٩,               | MIMS SSPR<br>MIMS Self Service Password<br>Reset | SLS | SLS<br>Student Learning System |  |
|          |              |                |                         |                  |                                                  |     |                                |  |
|          |              |                |                         |                  |                                                  |     |                                |  |

Click on TCON

Note: To get to this page, you will need to login via MIMS Portal. Please go to go.gov.sg/ynmims

# GOOGLE CLASSROOM

2 Click on Classroom

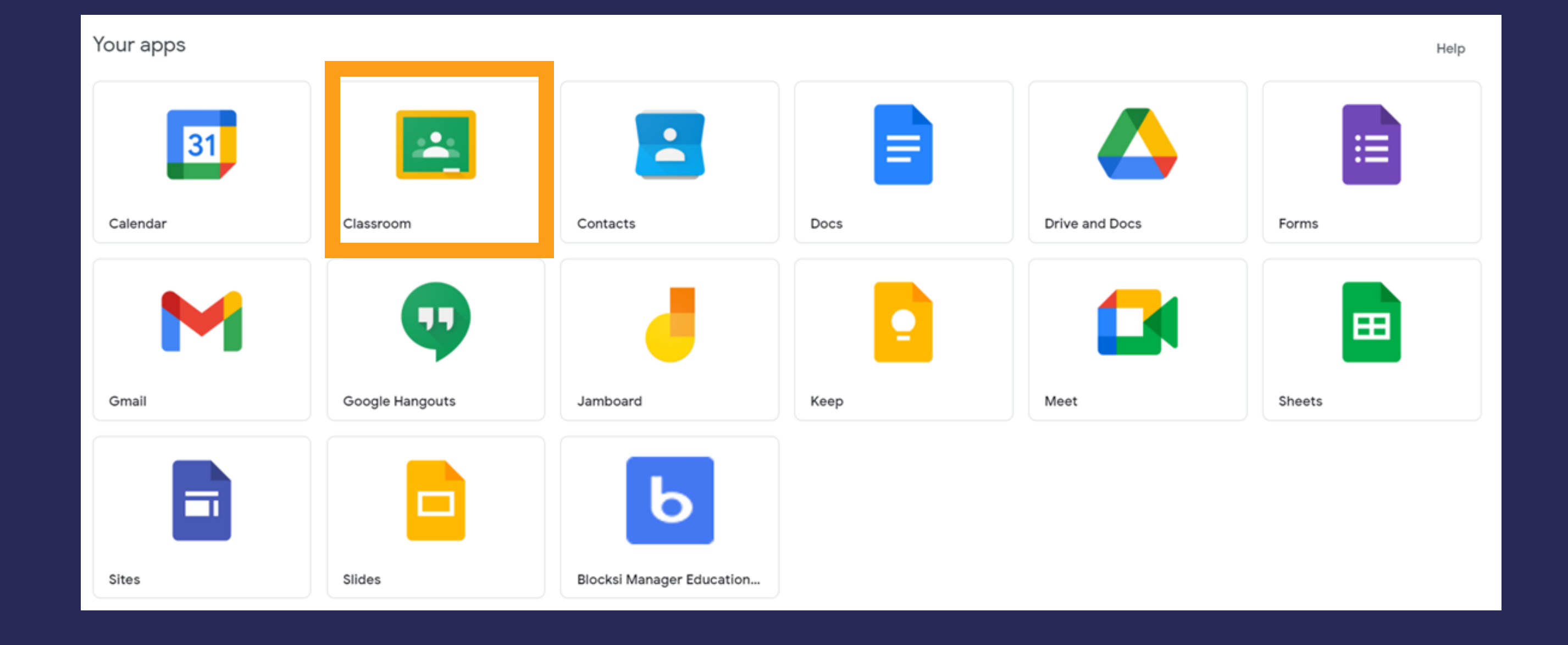

You have now successfully logged into Google Classroom.

 $\equiv$ Classroom Home 5 Integrity Calendar Enrolled Ξ٧ To-do P ₽ Archived classes **(**) **5** Settinas

3

 $\leftarrow \rightarrow \mathbf{C}$   $\simeq$  classroom.google.com

| \$ | 48 | Incognit |
|----|----|----------|
|    | +  |          |
|    |    |          |
|    |    |          |
|    |    |          |
|    |    |          |
|    |    |          |
|    |    |          |
|    |    |          |
|    |    |          |
|    |    |          |
|    |    |          |
|    |    |          |
|    |    |          |
|    |    |          |

## For more information on password reset and link the the learning portals, please visit portals, please visit https://www.yunengpri.moe.edu.sg/e-learning-platforms/

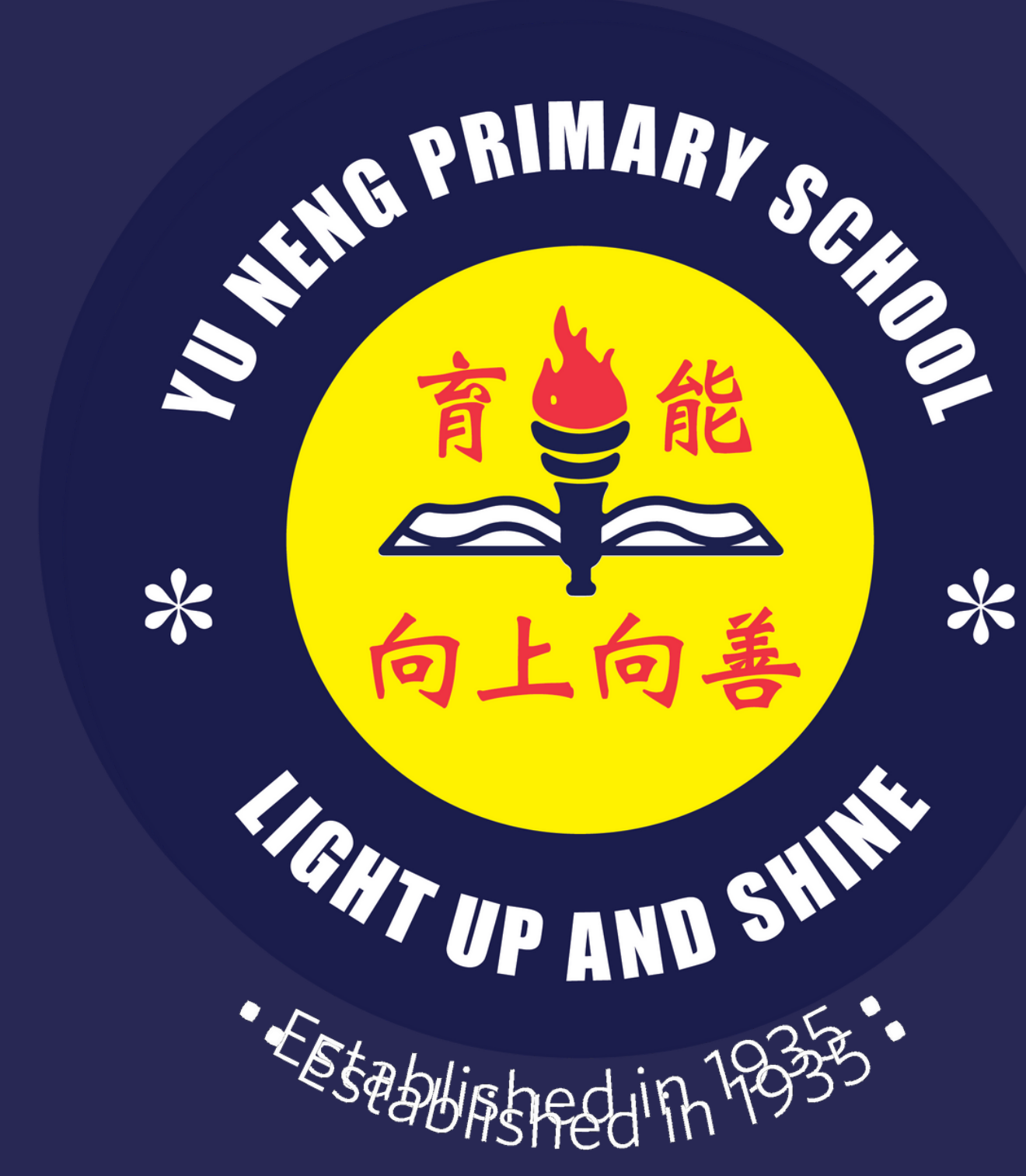

- \*